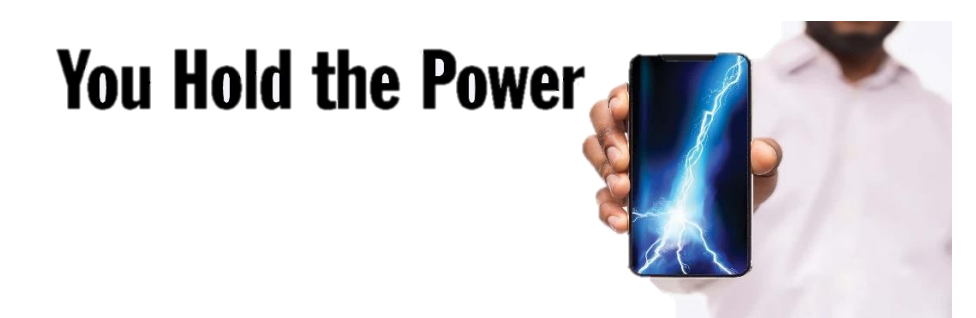

## How to Enroll in MLGW's Outage Text Alert Messages

- 1. Visit MyAccount using the link: <u>https://mymlgw.mlgw.org/</u>
- 2. Login using your MyAccount credentials.

| Usemame               |                      |
|-----------------------|----------------------|
|                       |                      |
| Password              |                      |
|                       |                      |
|                       | Login                |
| Forgot your username? | Forgot your password |
|                       |                      |

3. Click on the yellow "Accounts" tab.

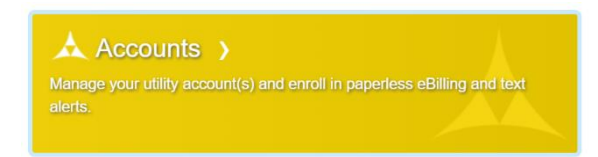

- 4. Locate the account you would like to use to sign up for outage text alerts notifications.
- 5. Select the update tab on the right.
- 6. Next select the tab that says, **"Text Alerts to phone number"** and type in the number you would like to receive outage text alert messages.

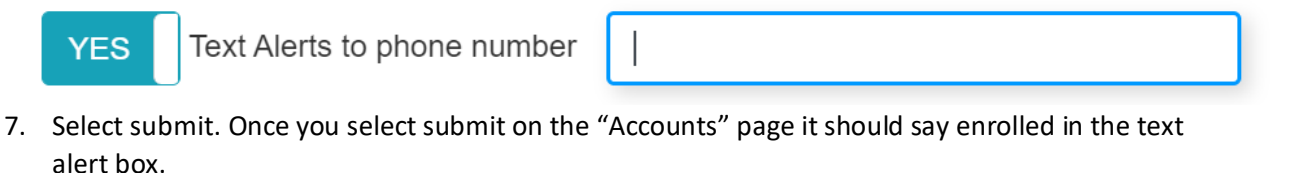

| Text Alert | ≜ Status | \$ |
|------------|----------|----|
| Enrolled   | ACTIVE   |    |